## Adding a Quick Expense to My Wallet

| Step | Action                                                                                                    |
|------|----------------------------------------------------------------------------------------------------|
| 1.   | Click the <b>Expenses</b> tile.                                                                                                    |
| 2.   | Click the Add Quick Expense tile.                                                                                                    |
| 3.   | The My Wallet page is displayed. From this page, you can add, delete, or filter individual expenses.                                                                                                    |
| 4.   | Click the Add Expense button.                                                                                                    |
| 5.   | A new expense page is created and displayed. Note that the Date field will automatically populate with the current date.<br>You will enter appropriate date into the <b>Date</b> field.                                                                                                    |
| 6.   | To search for an Expense Type, click the Lookup magnifying glass within the Expense Type field.                                                                                                    |
| 7.   | <ul> <li>The Expense Type Search page is displayed. Please note that when selecting an Expense Type for a Quick Expense, mileage and per diems are not to be selected. Mileage and per diems are added directly to an expense report for calculated amounts.</li> <li>Press [Enter] to continue.</li> </ul> |
| 8.   | To view all Expense Types, click the <b>All Types</b> tab.                                                                                                    |
|      | All Types                                                                                                    |
| 9.   | Click the <b>D-Car Rental</b> Expense Type.                                                                                                    |
|      | D-Car Rental                                                                                                    |
| 10.  | You will enter appropriate information into the <b>Description</b> field.                                                                                                    |
| 11.  | You will enter appropriate information into the <b>Amount</b> field.                                                                                                    |
| 12.  | To select a preferred merchant, click the <b>Preferred Merchant</b> list.                                                                                                    |
| 13.  | Click the Enterprise Car Rental list item.<br>Enterprise Car Rental                                                                                                    |
| 14.  | To select and attach a receipt to the expense, click the Attach Receipt link.                                                                                                    |
| 15.  | The Attachments page is displayed.                                                                                                    |

|     | Click the Add Attachment button.                                                                                                    |
|-----|----------------------------------------------------------------------------------------------------|
|     | + Add Attachment                                                                                                    |
| 16. | NOTE: This lesson only takes you through the perspective of a desktop user. The displays will be slightly different for phone users.<br>Click the <b>My Device</b> button.                       |
| 17. | A File Explorer window will appear. Locate and click the appropriate file for attachment.<br>Click on the <b>car-rental-invoice-template.jpg</b> file.<br><b>car-rental-invoice-template.jpg</b> |
| 18. | Once selected, click the <b>Open</b> button.                                                                                                    |
| 19. | Click the Upload button.                                                                                                    |
| 20. | After your upload is complete, click the <b>Done</b> button. Done                                                                                                    |
| 21. | You will enter appropriate information into the <b>Description</b> field.<br>Enter a valid value e.g. " <b>Rental receipt</b> ".                                                                 |
| 22. | Click the Done button. Done                                                                                                    |
| 23. | Click the Save button.                                                                                                    |
| 24. | You have completed the steps to add a quick expense.<br>End of Procedure.                                                                                                    |